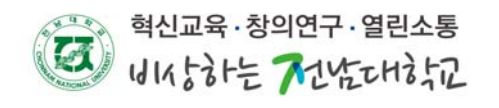

## MAC OS 사용자 무선랜 환경설정

1. 설정 => Wi-Fi 켬 => 네트워크 목록 중 JNU 선택

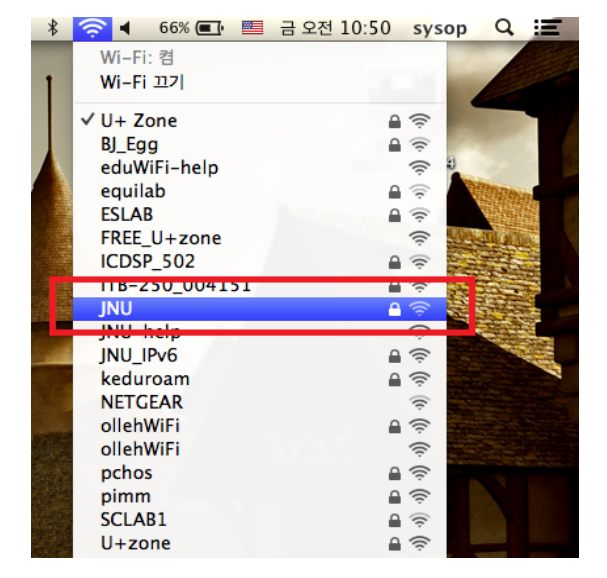

3. 인증서를 확인 후 클릭

2. 사용자 이름과 암호에 포털 ID, PW 입력(대소문자 구분 필요)

| î  | 다.      | 네드쿼스는 WFA2 기법중 사직 1                              | 8 3 이 코프립니 |
|----|---------|--------------------------------------------------|------------|
|    | 모드:     | 자동                                               | ÷          |
|    | 사용자 이름: |                                                  |            |
|    | 암호:     |                                                  |            |
|    |         | <ul> <li>● 암호 보기</li> <li>✓ 이 네트워크 기억</li> </ul> |            |
| ?) |         | 취소                                               | 연결         |

🛜 🖣 66% 💷 📟 금 오전 10:52 syse

## 4. JNU Wi-Fi 연결완료

JNU\_IPv6

| 000 | 인증서 확인                                                                                                    | Wi-Fi: 켬<br>Wi-Fi 끄기                                                                                                    |
|-----|----------------------------------------------------------------------------------------------------|----------------------------------------------------------------------------------------------------|
| ?   | "JNU" 네트워크에 인증 중<br>"AUTH2.jnu.ac.kr" 서비에 인증하기 전에, 서버 인증서를 확인하여 이 네트워크에 적합한 지<br>를 점검해야 합니다.<br>인증서를 보려면, '인증서 보기'를 클릭하십시오.<br>인증서 보기 취소 계속 | <ul> <li>✓ JNU</li> <li>DigitalCom_606</li> <li>ECE</li> <li>ECNV</li> <li>eduWiFi</li> <li>eduWiFi2</li> <li>FREE_U+zone</li> <li>ICDSP_702</li> <li>imagelab2</li> <li>ITB-250_004151</li> <li>JNU-help</li> </ul> |

O 무선네트워크 목록 중 JNU가 없다면 U\_JNU-K or U+Zone사용 (U\_JNU-K는 포털ID, PW이용하여 접속, U+Zone는 인증키 lguplus100입력)